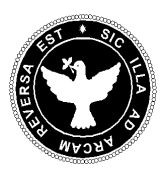

PREFEITURA MUNICIPAL DO SALVADOR SECRETARIA MUNICIPAL DA FAZENDA

COORDENADORIA DE FISCALIZAÇÃO

SETOR DE DOCUMENTOS FISCAIS ELETRÔNICOS

\*\*\*\*\*

# MANUAL NOTA FISCAL AVULSA

SISTEMA NOTA SALVADOR

Versão 1.2

## **1.0 CONSIDERAÇÕES GERAIS**

A Nota Fiscal de Prestação de Serviços Avulsa foi instituída e regulamentada pelos Decretos 14.118/2003 e 18.019/2007 e visa documentar serviços prestados por pessoa física – CPF ainda sem Cadastro na Secretaria Municipal da Fazenda como autônomo.

Incialmente implantada apenas de forma presencial, com seu cadastro e emissão realizados nos Postos de Atendimento da SEFAZ, a Nota Avulsa foi aperfeiçoada para emissão web, com objetivo de criar mais um serviço disponível pela internet, de fácil acesso e sem necessidade de atendimento presencial.

A partir da publicação do Decreto **33.986/2021** a Nota Fiscal de Prestação de Serviços Avulsa passa a ser emitida também de forma eletrônica, sendo mais um avanço na emissão de documentos fiscais eletrônicos, e ampliando o leque de serviços disponíveis na aplicação Nota Salvador.

## 2.0 CADASTRO DE SENHAWEB

O passo inicial para emissão de Nota Fiscal Avulsa é efetuar o Cadastro no sistema Nota Salvador, pelo link: <u>https://senhaweb.salvador.ba.gov.br/</u> e ter a sua senha liberada, figuras 01 e 02. A liberação da senha pode ser efetuada presencialmente na sede da SEFAZ, na Rua das Vassouras, nº 01, Centro, ou nos postos da SEFAZ Salvador. Alternativamente, o contribuinte pode enviar email ao <u>atendemergencial@sefaz.salvador.ba.gov.br</u> com solicitação de liberação de acesso.

O contribuinte pessoa física já que possui Cadastro no sistema Nota Salvador, mas mão lembra da senha de acesso, pode recuperar o seu acesso pelo link: <u>https://senhaweb.salvador.ba.gov.br/login/lostpassword</u>

Com a efetivação do cadastro e liberação da senha, a pessoa física estará apta a acessar o sistema Nota Salvador e emitir a Nota Fiscal Avulsa.

| SALVADOR<br>PREFEITURA<br>PRIMEIRA CANTA CO BRAIN         |                                                                                                    | Cadastrar                    | Entrar      |
|-----------------------------------------------------------|----------------------------------------------------------------------------------------------------|------------------------------|-------------|
| ARCENTATION                                               | Cadastro de SenhaWeb<br>Para dar início ao seu cadastro na SenhaWeb, escolha uma das opções abaixo.<br>Pessoa Física Pessoa Jurídica | Cadastrer                    | Entrer      |
|                                                           |                                                                                                    |                              |             |
| https://senhaweb.salvador.ba.gov.br/PessoaFisica/Cadastro | r Praça Municipal, s/nº - Palácio Thomé                                                                                              | de Souza - Centro   Telefone | : 2201-6000 |

# Após acesso, clicar na opção PESSOA FÍSICA para Cadastro de sua senha de acesso.

#### TELA 2

| Dados do Contribuir                                 | te Pessoa Física                                                             | Informações de Conta | ato     |  |
|-----------------------------------------------------|------------------------------------------------------------------------------|----------------------|---------|--|
| Nome                                                |                                                                              | CEP                  |         |  |
|                                                     |                                                                              | Bus                  | car     |  |
| Nome da Mae                                         |                                                                              | Lograd               | douro   |  |
| CPF                                                 | Data de Nascimento                                                           | Número Comp          | lemento |  |
|                                                     |                                                                              | Pairra               |         |  |
| Cadastro de Senha                                   |                                                                              | Dairro               |         |  |
| Senha                                               | Repita a Senha                                                               | Estado               | Cidade  |  |
| Lembrete                                            |                                                                              | Email                |         |  |
| Atenção: Todas as inform                            | nações devem ser preenchidas com os mesmos                                   | Repita Email         |         |  |
| Atenção: Todas as inform<br>dados informadas no seu | lações devem ser preenchidas com os mesmos<br>l cadastro na Receita Federal. |                      |         |  |

# 3.0 EMISSÃO NOTA AVULSA

Com o seu Cadastro e Senha já liberados pela SEFAZ, o autônomo poderá acessar o sistema NOTA AVULSA pelo Portal Nota Salvador – <u>www.nota.salvador.ba.gov.br</u> ou pelo site da SEFAZ – <u>www.sefaz.salvador.ba.gov.br</u>

Somente a pessoa física - CPF não inscrita na SEFAZ como autônoma poderá emitir a Nota Fiscal Avulsa. Os autônomos regularmente cadastrados na SEFAZ com inscrição municipal – cga devem emitir a Nota Fiscal de Serviços Eletrônica – NFS-e no sistema Nota Salvador : <u>https://nfse.salvador.ba.gov.br/</u>

Após acessar o sistema da Nota Avulsa, o contribuinte utiliza a funcionalidade EMISSÃO NOTA AVULSA para poder emitir as suas notas fiscais, disponível na página principal do sistema, conforme figura 3.

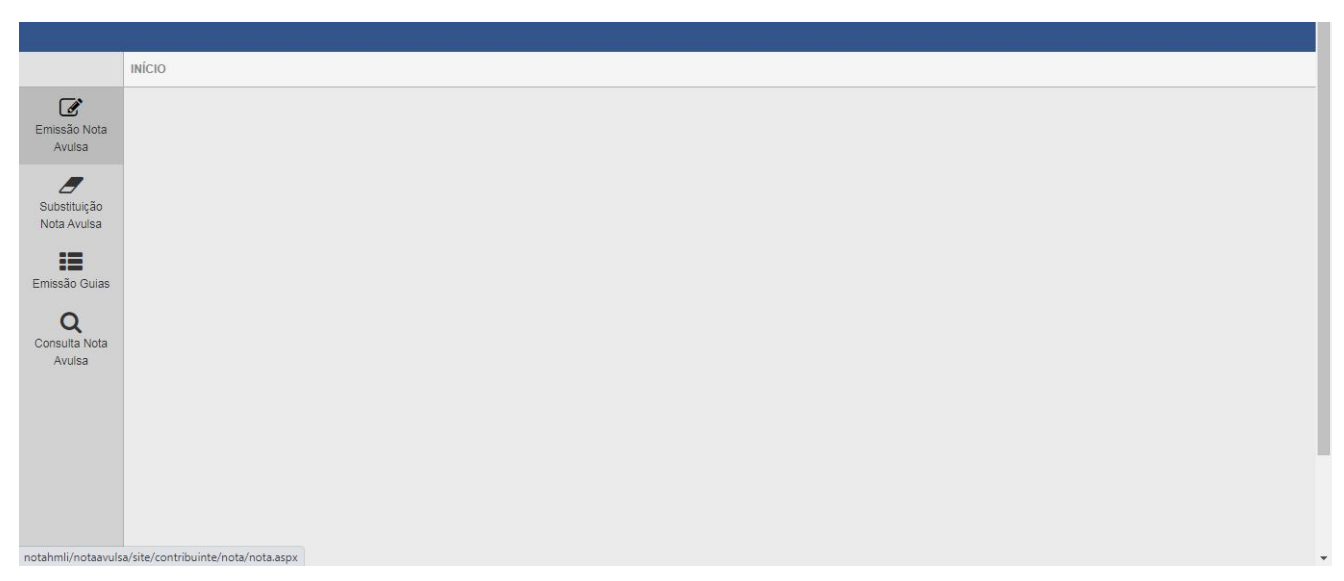

## 3.1 PREENCHIMENTO DE NOTA AVULSA

Após clicar em EMISSÃO NOTA AVULSA, o contribuinte deve informar o CNPJ ou CPF do seu cliente, conforme figura 4.

Se o tomador for empresa ou pessoa física estrangeira o campo deve ficar em branco, e deve ser selecionado o combo Tomador Estrangeiro (figura 4).

# TELA 4

|                             | NOTA FISCAL DE PRESTAÇÃO DE SERVIÇOS AVULSA        |  |
|-----------------------------|----------------------------------------------------|--|
| Emissão Nota<br>Avulsa      | PRESTADOR DE SERVIÇOS                              |  |
| _                           | 507.223.605-68 - SUSI MARIA RAMOS VIEIRA GOMES 🗸 🗸 |  |
| Substituição<br>Nota Avulsa | TOMADOR DE SERVIÇOS                                |  |
| Emissão Guias               | Tomador Estrangeiro                                |  |
| 0                           | Preencha o CPF/CNPJ a seguir e clique em AVANÇAR   |  |
| Consulta Nota<br>Avulsa     | CPF/CNFJ:                                          |  |
|                             |                                                    |  |
|                             | Avançar                                            |  |
|                             |                                                    |  |
|                             |                                                    |  |
|                             |                                                    |  |
|                             |                                                    |  |

Na tela seguinte, figura 5, o contribuinte confere os dados cadastrais do seu cliente. Se o tomador for cadastrado no Programa Nota Salvador, o sistema carrega os dados automaticamente. Se for necessário deve preencher ou corrigir os dados do tomador do serviço.

Se o tomador do serviço já for cadastrado no Programa Nota Salvador não será possível alterar os dados, eles ficam bloqueados para edição. Para alteração dos dados do Tomador já cadastrado no Programa, o tomador deve acessar a aplicação e ele alterar seus dados.

Nos campos de Códigos de Serviços devem ser informados o Item da Lista de Serviço e o Código de Tributação do ISS – CTISS que mais se assemelham com a descrição do serviço prestado. Os códigos são de preenchimento obrigatório. Em caso de não identificar o seu código, utilizar o código **00002 – atividade autônomo não inscrito.** 

O contribuinte deve informar o valor do serviço prestado e a discriminação dos serviços.

O campo de Discriminação dos Serviços é de livre preenchimento, com limite de 2000 caracteres.

# TELA 5

|                             | NOTA FISCAL DE PRESTAÇÃO DE SERVIÇOS AV        | ULSA                               |              |              |
|-----------------------------|------------------------------------------------|------------------------------------|--------------|--------------|
| <u>e</u>                    |                                                |                                    |              |              |
| Emissão Nota<br>Avulsa      | PRESTADOR DE SERVIÇOS                          |                                    |              |              |
| -                           | 507.223.605-68 - SUSI MARIA RAMOS VIEIR        | AGOMES                             |              | ~            |
| Substituição<br>Nota Avulsa | TOMADOR DE SERVICOS                            |                                    |              |              |
|                             | (Para alterar/preencher os dados, clique aqui. | )                                  |              |              |
| Emissão Guias               | Tomador Estrangeiro                            |                                    |              |              |
| Q<br>Consulta Nota          | ITEM DALISTA DE SERVIÇOS(?)                    |                                    |              | Aliq.<br>(%) |
| Avulsa                      | Selecione o Código de Serviço                  |                                    | *            | 5,00         |
|                             | CÓDIG                                          | O DE TRIBUTAÇÃO MUNICIPAL - CTMISS |              |              |
|                             | Selecione o Código de Tributação do Munic      | ípio                               | •            |              |
|                             |                                                |                                    |              |              |
|                             |                                                | DISCRIMINAÇÃO DOS SERVIÇOS (?)     |              |              |
|                             |                                                | Caracteres Restantes: 1000         |              |              |
|                             |                                                |                                    |              |              |
|                             |                                                |                                    |              | 11           |
|                             | Valor Total da Nota (R\$) (?)                  | Base de cálculo                    | Valor do ISS |              |

Após preencher todos os dados, conferir dados antes de confirmar a emissão da Nota Fiscal Avulsa.

Após confirmada, a nota fiscal avulsa é gerada, mas fica <u>bloqueada</u> até o contribuinte pagar o ISS devido. A nota fiscal é liberada em <u>até 3 dias úteis a contar do dia seguinte ao pagamento do imposto</u> e desde que o valor tenha sido identificado no sistema Financeiro da SEFAZ.

# 4.0 PAGAMENTO NOTA AVULSA – GERAÇÃO DE GUIA

Após confirmar a emissão da Nota Avulsa, o contribuinte deve gerar e pagar a guia de ISS para ter a sua nota fiscal liberada, em até 3 dias úteis a contar do dia seguinte ao pagamento do imposto devido.

A guia de ISS pode ser gerada na funcionalidade EMISSÃO GUIAS, disponível na página inicial do sistema. Na emissão da guia de ISS, o contribuinte deve selecionar o ano e mês da nota gerada, figura 6.

A guia de ISS tem prazo de 2 dias para pagamento a contar do dia da sua geração. Caso o ISS não tenha sido pago, a guia poderá ser cancelada e gerada nova guia, com novo prazo.

Após o pagamento do ISS, o contribuinte pode acompanhar a liberação de sua nota fiscal na funcionalidade CONSULTA NOTA AVULSA.

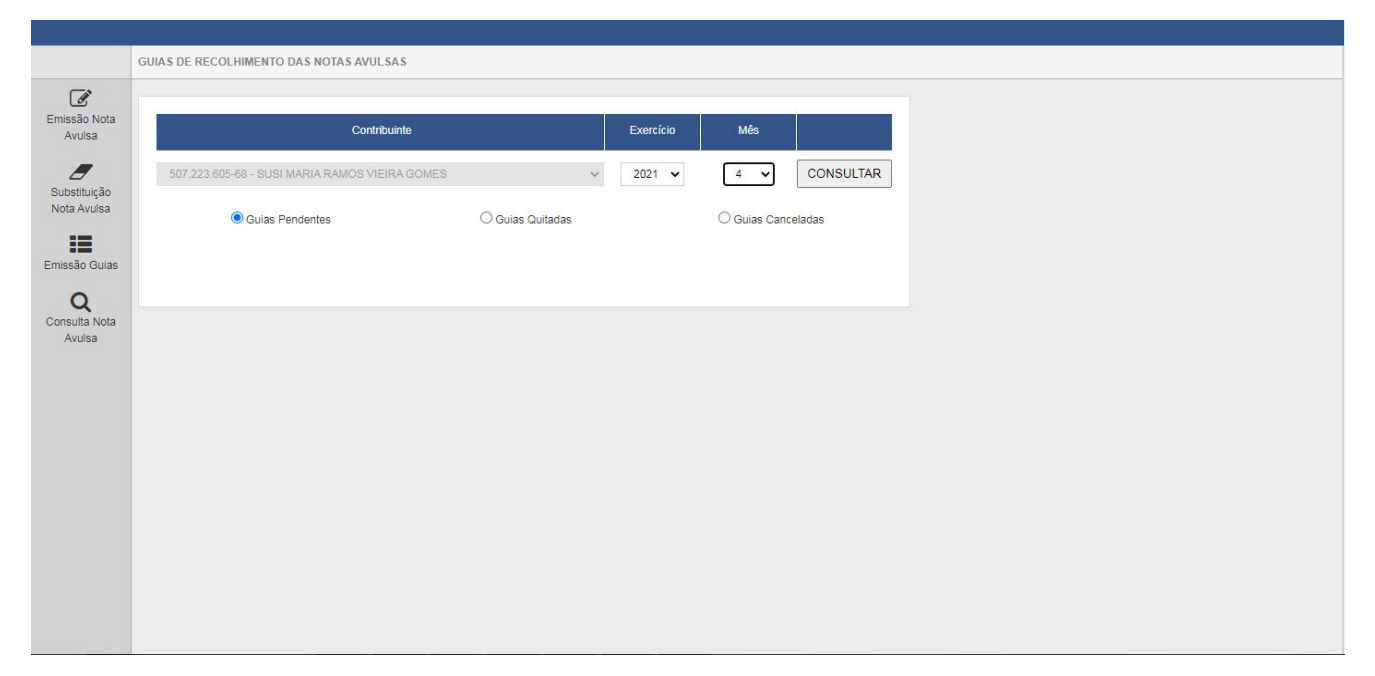

# 4.1 GUIA VENCIDA

Se a guia estiver vencida, o contribuinte deve cancelar a guia e gerar nova guia com data atualizada, conforme figura 7. Para esta ação deve-se clicar no nº da Guia e avançar a tela. Na tela seguinte utilizar o botão CANCELAR GUIA.

|                             | GUIA DE RECOLHIMEN    | TO DE NOTA AVULSA    |               |                   |               |     |
|-----------------------------|-----------------------|----------------------|---------------|-------------------|---------------|-----|
| ľ                           |                       |                      |               |                   |               |     |
| Emissão Nota<br>Avulsa      |                       |                      | DADOS DA (    | GUIA              |               |     |
| _                           | Nome:                 | SUSI MARIA RAMOS VIE | IRA GOMES     |                   |               |     |
| Substituição<br>Nota Avulsa | CPF nº.:              | 507.223.605-68       | Stat          | tus:              | NORMAL        |     |
| :=                          | Incidência:           | ABR / 2021           | Data          | a de Vencimento:  | 05/05/2021    |     |
| Emissão Guias               | Número da Guia:       | 0201503073           | Data          | a para Pagamento: | 05/05/2021    |     |
| Q<br>Consulta Nota          |                       |                      | VALOR DA C    | guia              |               |     |
| Avulsa                      | Valor do ISS (R\$):   | 640,00               |               |                   |               |     |
|                             |                       |                      | RESUMO DAS I  | NOTAS             |               | l l |
|                             |                       |                      | EMITIDAS      |                   | FOTAL         |     |
|                             |                       |                      |               |                   |               |     |
|                             | Quantidade de Notas   | s:                   | 1             |                   | 1             |     |
|                             | Valor dos Serviços (F | R\$):                | 12.800,00     |                   | 2.800,00      |     |
|                             | Valor do ISS (R\$):   |                      | 640,00        |                   | 640,00        |     |
|                             |                       | VOLTAR               | CANCELAR GUIA | ISUALIZAR NOTAS   | IMPRIMIR GUIA |     |
|                             |                       |                      |               |                   |               |     |

## 5.0 CONSULTA NOTA AVULSA

Na funcionalidade **CONSULTA NOTA AVULSA**, o contribuinte pode consultar todas as suas notas fiscais, por período ou por número. Basta escolher o filtro desejado, conforme figura 8. Na consulta por período basta clicar no botão NOTAS EMITIDAS, após selecionar o período (no máximo intervalo de 40 dias).

No extrato apresentado pode se verificar se a nota fiscal já foi liberada, bastando clicar no número da nota fiscal. Na última coluna do extrato é apresentada a informação se o ISS já foi baixado no sistema financeiro da SEFAZ.

Nesta Consulta é possível gerar relatório gerencial das notas fiscais já liberadas, no formato pdf, excel ou XML. E reimprimir qualquer nota antiga, desde que tenha sido gerada no sistema Nota Salvador web.

As Nota Fiscais Avulsas geradas pelo Setor de Atendimento da SEFAZ, de forma manual, não integram a funcionalidade de Consulta do sistema Nota Salvador. São sistemas independentes.

| Substituição       |                                                                                                    |
|--------------------|----------------------------------------------------------------------------------------------------|
|                    | CONSULTAS DE NOTAS                                                                                                    |
| Emissão Guias      | NOTAS EMITIDAS                                                                                                    |
| Q<br>Consulta Nota | FILTROS DAS CONSULTAS                                                                                                    |
| Avulsa             | PERÍODO:                                                                                                    |
|                    | Emissão                                                                                                    |
|                    | 01/04/2021 a 12/04/2021                                                                                                    |
|                    | VISUALIZAÇÃO DE NOTA AVULSA                                                                                                    |
|                    | Número da Nota Avulsa Visualizar                                                                                                    |
|                    | INSTRUÇÕES                                                                                                    |
|                    | Esta página permite ao contribuinte consultar/imprimir as Notas Fiscais de Prestação de Serviços Avulsas emitidas pelo sistema Nota<br>Salvador - web.                                      |
|                    | NESTA CONSULTA NÃO SÃO CARREGADAS AS NOTAS FISCAIS AVULSAS EMITIDAS MANUALMENTE NO ATENDIMENTO DA SEFAZ.                                                                                    |
|                    | O contribuinte poderá efetuar a consulta utilizando os seguintes filtros de pesquisa:                                                                                                    |
|                    | - Período:                                                                                                    |
|                    | E possível efetuar a consulta selecionando o periodo desejado, desde que não superior a 40 dias. Caso este campo não seja selecionado,<br>o sistema assume o mês em referência como padrão. |
|                    | - Nº da nota fiscal:                                                                                                    |
|                    | E possivel efetuar a consulta pelo nº da Nota Fiscal Avulsa.                                                                                                    |
|                    |                                                                                                    |

## 6.0 SUSBSTITUÇÃO NOTA AVULSA

A Nota Fiscal Avulsa regularmente emitida pode ter a descrição do serviço corrigida em até 15 dias após a sua emissão. O único campo que pode ser alterado é do de Discriminação dos Serviços. Nenhum outro campo pode ser alterado após a sua geração.

Para alterar utilize a funcionalidade SUBSTITUIÇÃO NOTA AVULSA, disponível na página inicial do sistema. Nesta funcionalidade são apresentados os dados da nota e a opção de corrigir o campo de Descrição dos Serviços

A Nota Fiscal Avulsa não pode ser cancelada, conforme Decreto 18.019/2007.

#### 6.0 CONSULTA AUTENTICIDADE NOTA AVULSA

A consulta da autenticidade da nota avulsa web pode ser realizada no Portal Nota Salvador - http://nota.salvador.ba.gov.br/, no modulo Prestador de Serviços, opção Autenticidade Nota Avulsa.

| Salvador. Melhor<br>1º lugar<br>Tomador                                                                                                    | gestão do Brasil.                                                                                                    |
|----------------------------------------------------------------------------------------------------|----------------------------------------------------------------------------------------------------|
| Início   Legislação   Manuais   Perguntas e Respostas   Aut                                                                                                    | tenticidade NFSe Autenticidade Nota Avulsa Fale Conosco                                                                                                    |
| Lançamento da Nota Salvador<br>Lela mais.                                                                                                    | NOTICIAS<br>O que é Nota Fiscal Salvador<br>Estacionamentos serão obrigados a emilir Nota Salvador                                                                                                    |
| LEGISLAÇÃO<br>Conheça os dispositivos legais relativos ao Programa Nota<br>Salvador na Legislação Tributária Municipal.                                                      | A emissão da Nota Fiscal eletrônica é obrigatória<br>Prefeitura esclarece dúvidas dos contribuintes sobre sistema da Nota Salvador<br>Nota Salvador beneficia entidades filantrópicas com créditos de ISS<br>Créditos do Programa Nota Salvador já podem ser transferidos para carga em<br>celulares |
| MANUAIS<br>Tenha acesso completo a todas as informações relativas ao<br>funcionamento do Programa Nota Salvador e emissão da Nota<br>Fiscal de Serviços Eletrónica (NFS-6-). |                                                                                                    |

# 7.0 LEGISLAÇÃO

• Decreto 18.019/2007 (alterado pelo Decreto 33.986/2021) (disponível no site www.sefaz.salvador.ba.gov.br em Legislação/Decretos)